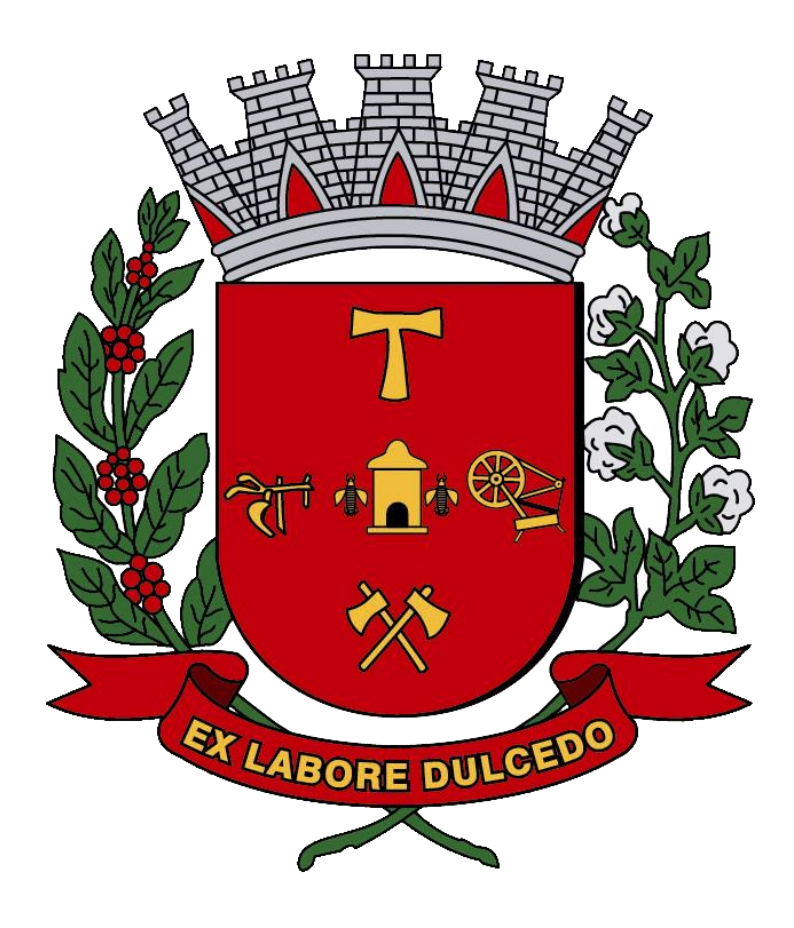

Manual de Nota Fiscal de Serviço Avulsa - NFSA-e

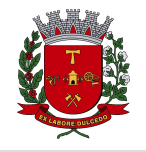

Nota Fiscal de Serviços Avulsa - NFSA-e

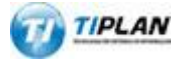

Sistema desenvolvido por Tiplan Tecnologia em Sistema de Informação. Todos os direitos reservados.

http://www.tiplan.com.br

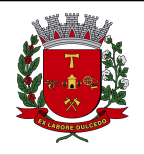

Nota Fiscal de Serviços Avulsa - NFSA-e

# Índice

| Índice                                                        | .3 |
|---------------------------------------------------------------|----|
| 1. Emissão de Nota Fiscal Avulsa                              | .4 |
| 1.1. Preenchendo a NFSA-e                                     | .5 |
| 1.1.1. Campo "Tomador de Serviços" ou "Prestador de Serviços" | .5 |
| 1.1.1.1. Opção SOU PRESTADOR                                  | .5 |
| 1.1.1.2. Opção SOU TOMADOR                                    | .5 |
| 1.1.2. Campo "Atividade"                                      | .6 |
| 1.1.3. Campo "Informações da Nota"                            | .6 |
| 1.1.4. Campo "Discriminação dos Serviços"                     | .6 |
| 1.1.5. Finalizando a emissão da NFSA-e                        | .7 |
| 1.2. Impressão da Nota Fiscal Avulsa                          | .9 |
| 2. Consulta de Guias                                          | 11 |
| 3. Cancelamento de guia e NFSA-e                              | 12 |
| 3.1. Cancelamento de guia pendente                            | 12 |
| 3.2. Cancelamento de guia quitada                             | 13 |
| 4. Alteração de data para pagamento                           | 14 |

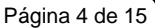

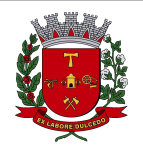

Nota Fiscal de Serviços Avulsa - NFSA-e

### 1. Emissão de Nota Fiscal Avulsa

O prestador/tomador de serviços domiciliado fora do território de Americana, poderá emitir nota fiscal avulsa, quando o tributo for devido no município de Americana. O sistema de NFS-e não exigirá uma inscrição municipal.

Para a emissão da Nota fiscal Avulsa, o emissor deverá entrar no sistema com senha-web ou certificado digital e no menu "**Nota Fiscal Avulsa**", clicar no botão EMITIR NFSA-E.

| CPF: Você está em NFS-e > Nota Fiscal Avulsa   Página Inicial                                                                                                    | 19/10/2021 10:57                                                                                                    |
|----------------------------------------------------------------------------------------------------|----------------------------------------------------------------------------------------------------|
| SPE Vota Fiscal de Serviço Avulsa Eletrônica - NFSA-e                                                                                                    |                                                                                                    |
| SPE   NFS-e   Meu Perfil   Consulta de NFS-e   Indicação de Imóveis   Verificação de Autenticidade   Nota Fiscal Avulsa   ISS   IPTU   Ista de Prestadores   Que emitem NFS-e   Lista de Serviços   Lista de Serviços | clusivamente as operações de serviços prestados ou tomados em caráter<br>la seja devido aos cofres deste município.<br>a, Clique Aqui .<br>SOU TOMADOR<br>e no botão<br>Tomador |

Escolha a opção SOU PRESTADOR se o emissor for o prestador de serviços da NFSA-e ou a opção SOU TOMADOR caso seja o tomador de serviços.

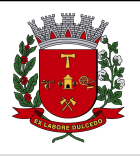

Nota Fiscal de Serviços Avulsa - NFSA-e

### 1.1. Preenchendo a NFSA-e

Neste formulário deverão ser preenchidos os dados da Nota Fiscal de Serviços Avulsa Eletrônica – NFSA-e.

### 1.1.1. Campo "Tomador de Serviços" ou "Prestador de Serviços"

Como regra geral, para a emissão da NFSA-e é obrigatório informar o CPF ou CNPJ do prestador ou tomador dos serviços.

#### 1.1.1.1. Opção SOU PRESTADOR

#### Nota Fiscal de Serviço Avulsa Eletrônica - NFSA-e

| Emissão re | ferente | a serviço | tomado |
|------------|---------|-----------|--------|
|------------|---------|-----------|--------|

| Prestador dos Serviços                            |                 |            |
|---------------------------------------------------|-----------------|------------|
| CPF/CNPJ                                          |                 |            |
|                                                   | << VOLTAR       | AVANÇAR >> |
| 1.1.1.2. Opçao SOU TOMADOR                        | Clique no botão |            |
| Nota Fiscal de Serviço Avulsa Eletrônica - NFSA-e | Avançar.        |            |
| Emissão referente a serviço prestado              |                 |            |
| Tomador dos Serviços                              |                 |            |
| CPF/CNPJ                                          |                 |            |
|                                                   | << VOLTAR       | AVANÇAR >> |

Caso o Prestador ou Tomador de Serviços possua uma inscrição no Cadastro Mobiliário Tributário do Município, seus dados serão carregados automáticamente, caso não, será necessário informar os dados manualmente.

| Tomador dos Serviços |               |                    |
|----------------------|---------------|--------------------|
| CNPJ                 | Razão Social  | E-mail             |
| CEP                  | Estado Cidade | Bairro             |
| Tipo                 | Logradouro    | Número Complemento |

**Nome / Razão Social:** Digite o Nome ou a Razão Social do tomador ou prestador de serviços. Utilize as letras maiúsculas e minúsculas conforme o caso.

**E-mail:** Informe o e-mail do tomador ou prestador de serviços para futuros contatos. Se não houver e-mail, não preencha o campo.

**CEP:** Digite o CEP. Se o CEP estiver cadastrado, o Estado, a Cidade, o Bairro e o Logradouro serão automaticamente preenchidos. Caso não saiba o CEP, clique

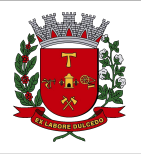

Nota Fiscal de Serviços Avulsa - NFSA-e

Número: Digite o número.

Complemento: Digite o complemento.

### 1.1.2. Campo "Atividade"

Neste campo deverá ser selecionado o código de serviço que melhor se enquadre com a atividade de prestação de serviços relacionada à NFSA-e a ser emitida.

| Atividade                  | ?         |
|----------------------------|-----------|
| Código da Atividade (CNAE) |           |
| Selecione uma atividade    | •         |
| Código do Item de Serviço  | Alíq. (%) |
|                            | ·         |

### 1.1.3. Campo "Informações da Nota"

Neste campo deverá ser informado as demais informações referentes a NFSA-e, tais como a data de prestação de serviços, valor total da nota e o total das deduções, caso haja.

| Informações da Nota            |                                                        |  |
|--------------------------------|--------------------------------------------------------|--|
| Data da Prestação dos Serviços | Valor Total da Nota (R\$) 7 Total das Deduções (R\$) ? |  |
|                                |                                                        |  |
| Simples Nacional               | ISS Fixo                                               |  |
| ◯ Sim 💿 Não 💡                  | ◯Sim ◉Não 🔮                                            |  |
|                                |                                                        |  |

### 1.1.4. Campo "Discriminação dos Serviços"

O campo "Discriminação dos Serviços" constante da Nota Fiscal de Serviços Avulsa Eletrônica -NFSA-e deverá ser preenchido com a descrição clara dos serviços prestados e os valores a eles correspondentes.

| Clique no botão<br>Avançar.                                                            | Discriminação dos Serviços                                           | (                           |
|----------------------------------------------------------------------------------------|----------------------------------------------------------------------|-----------------------------|
| Clique no botão<br>Avançar.                                                            |                                                                      |                             |
| Apos o preenchimento de todos os dados, clique no botao Avançar para dar continuidade. | Após o preenchimento de todos os dados, clique no botão Avançar para | Clique no botão<br>Avançar. |
|                                                                                        |                                                                      |                             |

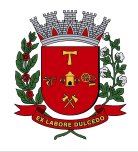

Nota Fiscal de Serviços Avulsa - NFSA-e

### 1.1.5. Finalizando a emissão da NFSA-e

Verifique atentamente se todas as informações da NFSA-e a ser emitida foram preenchidas corretamente sistema mostrará uma previsão da nota que será emitida.

Caso deseje corrigir as informações, efetue a correção das informações ou clique em "<<Voltar".

Nota Fiscal de Serviço Avulsa Eletrônica - NFSA-e

| nissao referente a serviço                                                                                                    | prestado                                  |                                                            |                  |                         |                                                  |             |                           |
|----------------------------------------------------------------------------------------------------|-------------------------------------------|------------------------------------------------------------|------------------|-------------------------|--------------------------------------------------|-------------|---------------------------|
| omador de Serviços                                                                                                    |                                           |                                                            |                  |                         |                                                  |             |                           |
| CPF/CNPJ Nome/Ra                                                                                                    | azão Social                               |                                                            |                  |                         |                                                  |             |                           |
| and the second second se                                                                                                    |                                           |                                                            |                  |                         |                                                  |             |                           |
| E-mail                                                                                                    |                                           |                                                            |                  |                         |                                                  |             |                           |
|                                                                                                    |                                           |                                                            |                  |                         |                                                  |             |                           |
| Endereço                                                                                                    |                                           |                                                            |                  |                         |                                                  |             |                           |
| Contraction of the local division of the local division of the loc |                                           |                                                            |                  |                         |                                                  |             |                           |
| Município                                                                                                    |                                           |                                                            | UF               |                         | Insc. Municipal                                  |             |                           |
|                                                                                                    |                                           |                                                            |                  |                         |                                                  |             |                           |
| nsc. Estadual                                                                                                    |                                           | Telefone                                                   |                  |                         |                                                  |             |                           |
|                                                                                                    |                                           |                                                            |                  |                         |                                                  |             |                           |
| iscriminação dos Serviços                                                                                                    | _                                         |                                                            | _                | _                       |                                                  | _           | _                         |
| serininação dos Serviços                                                                                                    |                                           |                                                            |                  |                         |                                                  |             |                           |
| SEM EFEITO LEGAL - AMBI                                                                                                    | ENTE DE HOMOL                             | OGAÇÃO                                                     |                  |                         |                                                  |             |                           |
| lanandinianananta da abua d                                                                                                    |                                           | · · · · · · · · · · · · · · · · · · ·                      |                  |                         |                                                  |             |                           |
| de condicionamento de obra d                                                                                                    | e arce.                                   |                                                            |                  |                         |                                                  |             |                           |
| tividade                                                                                                    |                                           |                                                            |                  |                         |                                                  |             |                           |
|                                                                                                    |                                           |                                                            |                  |                         |                                                  |             |                           |
| Código da Atividade (CNAE)                                                                                                    |                                           |                                                            |                  |                         |                                                  |             |                           |
| Código da Atividade (CNAE)<br>225105 - Médico acupunturista                                                                                                    |                                           |                                                            |                  |                         |                                                  |             |                           |
| Código da Atividade (CNAE)<br>225105 - Médico acupunturista<br>Código do Item de Serviço                                                                                                    |                                           |                                                            |                  |                         |                                                  | Alíqu       | uota (%)                  |
| Código da Atividade (CNAE)<br>225105 - Médico acupunturista<br>Código do Item de Serviço<br>04.01 - Medicina e biomedicina.                                                                                                    |                                           |                                                            |                  |                         |                                                  | Alíqu       | uota (%)<br>2,00          |
| Código da Atividade (CNAE)<br>225105 - Médico acupunturista<br>Código do Item de Serviço<br>04.01 - Medicina e biomedicina.                                                                                                    |                                           | _                                                          |                  |                         | _                                                | Alíqu       | uota (%)<br>2,04          |
| Código da Atividade (CNAE)<br>225105 - Médico acupunturista<br>Código do Item de Serviço<br>04.01 - Medicina e biomedicina.<br>alores<br>/alor Serviços (R\$)                                                                                                    |                                           | Deduções (R\$)                                             |                  |                         | Base de Cálculo (R                               | Alíqu<br>S) | uota (%)<br>2,01          |
| Código da Atividade (CNAE)<br>225105 - Médico acupunturista<br>Código do Item de Serviço<br>04.01 - Medicina e biomedicina.<br>alores<br>/alor Serviços (RS)                                                                                                    | 2.000,00                                  | Deduções (R\$)                                             |                  | 0,00                    | Base de Cálculo (RS                              | Alíqu<br>5) | 2,04 (%)<br>2,04          |
| Código da Atividade (CNAE)<br>225105 - Médico acupunturista<br>Código do Item de Serviço<br>04.01 - Medicina e biomedicina.<br>alores<br>/alor Serviços (R\$)                                                                                                    | 2.000,00                                  | Deduções (R\$)                                             |                  | 0,00                    | Base de Cálculo (RS                              | Alíqu<br>5) | 2,00<br>2.000             |
| Código da Atividade (CNAE)<br>225105 - Médico acupunturista<br>Código do Item de Serviço<br>04.01 - Medicina e biomedicina.<br>alores<br>/alor Serviços (R\$)<br>/alor do ISS (R\$)                                                                                                    | 2.000,00<br>40,00                         | Deduções (R\$)                                             | -                | 0,00                    | Base de Cálculo (RS                              | Alíqu<br>5) | uota (%)<br>2,00<br>2.000 |
| Código da Atividade (CNAE)<br>225105 - Médico acupunturista<br>Código do Item de Serviço<br>04.01 - Medicina e biomedicina.<br>alores<br>/alor Serviços (RS)<br>/alor do ISS (RS)                                                                                                    | 2.000,00<br>40,00                         | Deduções (R\$)                                             |                  | 0,00                    | Base de Cálculo (RS                              | Aliqu<br>S) | 2,00<br>2.000             |
| Código da Atividade (CNAE)<br>225105 - Médico acupunturista<br>Código do Item de Serviço<br>04.01 - Medicina e biomedicina.<br>alores<br>/alor Serviços (RS)<br>/alor do ISS (RS)<br>emais Campos                                                                                                    | 2.000,00<br>40,00                         | Deduções (RS)                                              |                  | 0,00                    | Base de Cálculo (RS                              | Aliqu<br>5) | uota (%)<br>2,00<br>2.000 |
| Código da Atividade (CNAE)<br>225105 - Médico acupunturista<br>Código do Item de Serviço<br>04.01 - Medicina e biomedicina.<br>alores<br>Valor Serviços (RS)<br>Valor do ISS (RS)<br>emais Campos<br>Data da Prestação dos Serviços                                                                                                    | 2.000,00<br>40,00<br>Regime               | Deduções (RS)                                              |                  | 0,00<br>Status          | Base de Cálculo (RS                              | Aliqu<br>5) | 2,00<br>2,00<br>2.000     |
| Código da Atividade (CNAE)<br>225105 - Médico acupunturista<br>Código do Item de Serviço<br>04.01 - Medicina e biomedicina.<br>alores<br>/alor Serviços (R\$)<br>/alor do ISS (R\$)<br>emais Campos<br>Data da Prestação dos Serviços<br>01/01/2022                                                                                                    | 2.000,00<br>40,00<br>Regime<br>Simples Na | Deduções (RS)                                              |                  | 0,00<br>Status<br>Norma | Base de Cálculo (RS                              | Alíqu<br>5) | 2,00<br>2,00<br>2.000     |
| Código da Atividade (CNAE)<br>225105 - Médico acupunturista<br>Código do Item de Serviço<br>04.01 - Medicina e biomedicina.<br>Alores<br>Valor Serviços (R\$)<br>Valor Serviços (R\$)<br>Valor do ISS (R\$)<br>Etemais Campos<br>Data da Prestação dos Serviços<br>01/01/2022<br>Data Competência                                                                                                    | 2.000,00<br>40,00<br>Regime<br>Simples Na | Deduções (RS)<br>tcional (DAS)<br>Simples Nacional         |                  | 0,00<br>Status<br>Norma | Base de Cálculo (RS                              | Alíqu<br>5) | 2.000<br>2.000            |
| Código da Atividade (CNAE)<br>225105 - Médico acupunturista<br>Código do Item de Serviço<br>04.01 - Medicina e biomedicina.<br>alores<br>Valor Serviços (RS)<br>Valor do ISS (RS)<br>emais Campos<br>Data da Prestação dos Serviços<br>01/01/2022<br>Data Competência<br>01/01/2022                                                                                                    | 2.000,00<br>40,00<br>Regime<br>Simples Na | Deduções (R\$)<br>acional (DAS)<br>Simples Nacional<br>Sim |                  | 0,00<br>Status<br>Norma | Base de Cálculo (RS                              | Alíqu<br>5) | 2,00<br>2.000             |
| Código da Atividade (CNAE)<br>225105 - Médico acupunturista<br>Código do Item de Serviço<br>04.01 - Medicina e biomedicina.<br>alores<br>/alor Serviços (RS)<br>/alor do ISS (RS)<br>/alor do ISS (RS)<br>emais Campos<br>Data da Prestação dos Serviços<br>01/01/2022<br>Data Competência<br>01/01/2022<br>ATENÇÃO! Verifique atenta<br>após o pagamento da Guia                                                                                                    | 2.000,00<br>40,00<br>Regime<br>Simples Na | Deduções (RS)<br>tcional (DAS)<br>Simples Nacional<br>Sim  | em Emitir para c | 0,00<br>Status<br>Norma | Base de Cálculo (R<br>Clique no botão<br>Emitir. | Aliqu<br>S) | 2.000<br>2.000            |

Após clicar no botão **Emitir**, será gerada uma guia para o pagamentos do ISS. Neste passo, será encaminhado um e-mail para o emissor com os dados referente a guia de recolhimento.

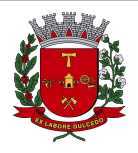

Página 8 de 15

### Nota Fiscal de Serviços Avulsa - NFSA-e

| F/ONPJ                                             | NOME / RAZÃO SOCIAL                                 |                                         |                                    |                             |               | (=) VALOR PRINCIPAL (R\$   | 3)                                                                                                    |
|----------------------------------------------------|-----------------------------------------------------|-----------------------------------------|------------------------------------|-----------------------------|---------------|----------------------------|----------------------------------------------------------------------------------------------------|
| CRIÇÃO                                             | GÜM                                                 | CONTRACTOR OF STREET                    | COMPE                              | TÊNCIA                      |               | (+) CORREÇÃO (R\$)         | 600,                                                                                                    |
|                                                    | 1000783                                             | 779                                     | FEV /                              | 2022                        |               | (+) JUROS DE MORA (R\$     | 9,                                                                                                    |
| 2405 - Analista de des<br>TOTAL DE RECEITAS (R\$)  | envolvimento de sister                              | nas<br>"DEDUÇÕES (R\$)                  | (=) BASF                           | E DE CÁLCULO (R             | \$)           | (+) MULTA (R\$)            | 6,                                                                                                    |
| 0.000,00<br>Igs sem incent. (R\$) (-).04           |                                                     |                                         | 20.00<br>) CONTRAP. INCENT. (R     | 10,00<br>(\$) (=) VALOR PR  | INCIPAL (R\$) | (-) DESCONTOS (R\$)        | 60,                                                                                                    |
| DOLOO DOLO                                         | 0,00                                                | (C                                      | 1,00                               | 600,00                      |               | (+) TAXA DE EXPEDIENTE     | 0,<br>E(R\$)                                                                                                    |
|                                                    |                                                     |                                         |                                    |                             |               | (=) VALOR A PAGAR (R\$)    |                                                                                                    |
|                                                    |                                                     |                                         |                                    |                             |               | VENCIMENTO                 | 10/05/0/                                                                                                    |
|                                                    |                                                     |                                         |                                    |                             |               |                            | 19/05/20                                                                                                    |
| ANCO DO BRASIL                                     | SA 1001-9                                           |                                         |                                    |                             |               | Recibo d                   | o Pagad                                                                                                    |
| NEFICIÁRIO Prefeitura M                            | lunicipal de Americana                              | • CNPJ 45.781.1                         | 76/0001-66                         |                             |               | VENCIMENTO                 | 10/05/00                                                                                                    |
|                                                    | NÚMERO DO DOCUME                                    |                                         | SP-CEP.: 13.405<br>ESPÉCIE DOC. D/ | ATA DO DOCUMEN              | ICANA/SP      | AGÊNCIA/CÓDIGO E           | 19/05/20<br>BENEFICIÁRIO                                                                                                    |
| VALOR DOCUMENTO                                    |                                                     | 83779                                   | (+) ACRÉSCIMOS                     | 11/05/202                   | 2             | (=) VALOR COBRAD           | 0                                                                                                    |
| GADOR                                              | /0,30                                               |                                         |                                    |                             |               |                            |                                                                                                    |
|                                                    |                                                     | w. W.                                   |                                    | AUTENTICAÇ                  | ÃO MECÂNICA - |                            |                                                                                                    |
|                                                    |                                                     |                                         |                                    |                             |               |                            |                                                                                                    |
|                                                    |                                                     |                                         |                                    |                             |               |                            |                                                                                                    |
|                                                    |                                                     | <sup>-</sup>                            |                                    |                             |               |                            |                                                                                                    |
| ANCO DO BRASIL                                     | sa <b> 001-9</b>                                    | 00190.0000                              | )9 02847.32                        | 0005 783                    | 77.90017      | 6 6 89900000               | 067635                                                                                                    |
| CAL DE PAGAMENTO<br><b>agável em qualquer ba</b> i | nco até o vencimento.                               |                                         |                                    | 10                          |               | VENCIMENTO                 | 19/05/20                                                                                                    |
| NEFICIÁRIO Prefeitura M<br>AVENIDA B               | lunicipal de Americana<br>RASIL Nº 85, CENTRO       | - CNPJ 45.781.1<br>), AMERICANA -       | 76/0001-66<br>SP - CEP.: 13 465    | 901 - AMEF                  |               | AGÊNCIA/CÓDIGO BENEF<br>03 | iciário<br>19-0 / 6062                                                                                                    |
| TA DOCUMENTO NÚMER<br>105/2022                     | RO DO DOCUMENTO<br>1000783779                       |                                         |                                    | TA PROCESSAME<br>11/05/2022 | NTO           | NOSSO NÚMERO<br>28473      | 200078377                                                                                                    |
| O DO BANCO CARTEI                                  | ra espécie<br>17 R\$                                | QUANTIDADE                              | WALOR                              |                             |               | (=) VALOR DO DOCUMEN       | 676                                                                                                    |
| TRUÇÕES                                            |                                                     |                                         |                                    |                             |               | (-) DESCONTOS              |                                                                                                    |
| OBRANCA COM REGI                                   | STRO                                                |                                         |                                    | atilia                      |               | OUTRAS DEDUÇÕES            |                                                                                                    |
| ÃO RECEBER SE VEN                                  | ICIDO OU COM DESC                                   | ONTOS SEM AUT                           | I ORIZAÇÃO                         |                             | .s.           | (+) JUROS/MULTA            |                                                                                                    |
| OMPETÊNCIA: FEV / 2                                | 2022                                                |                                         |                                    | 194                         |               | (+) OUTROS ACRÉSCIMO       | S                                                                                                    |
| SCRIÇAU:<br>ASE DE CÁLCULO: 20.                    | .000,00                                             |                                         |                                    |                             |               | (=) VALOR COBRADO          |                                                                                                    |
| GADOR                                              | EVEL MARK AND COM                                   | 100000000000000000000000000000000000000 |                                    |                             |               |                            |                                                                                                    |
|                                                    | 18-19 (19-10) (19-10)<br>1997-19 (19-19) (19-12-20) | BE .                                    |                                    |                             |               |                            | i.                                                                                                    |
| CADOR/AVALISTA                                     |                                                     |                                         |                                    |                             |               |                            |                                                                                                    |
|                                                    |                                                     |                                         |                                    |                             |               |                            | CONFERIAR                                                                                                    |
|                                                    |                                                     |                                         |                                    |                             |               |                            | A CONTRACTOR OF CONTRACTOR OF |
|                                                    |                                                     |                                         |                                    |                             |               | SP (                       |                                                                                                    |
|                                                    |                                                     |                                         |                                    |                             |               |                            |                                                                                                    |
|                                                    |                                                     |                                         |                                    |                             |               |                            | r<br>dille.                                                                                                    |
|                                                    |                                                     |                                         |                                    |                             |               |                            |                                                                                                    |
|                                                    |                                                     |                                         |                                    |                             |               |                            |                                                                                                    |
|                                                    |                                                     |                                         |                                    |                             |               |                            |                                                                                                    |
|                                                    |                                                     |                                         |                                    |                             | 10            |                            |                                                                                                    |
|                                                    |                                                     |                                         |                                    |                             |               |                            |                                                                                                    |

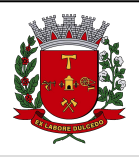

Nota Fiscal de Serviços Avulsa - NFSA-e

#### ✓ Observações Importantes

- Será gerado uma guia para cada Nota Fiscal Avulsa emitida;
- A impressão da Nota Fiscal Avulsa só será liberada após a baixa do pagamento da guia.
- Toda nota fiscal avulsa só será emitida para notas fiscais com exigibilidade do ISS para o município de Americana;

### 1.2. Impressão da Nota Fiscal Avulsa

Nesta tela é possível visualizar as notas pendentes de pagamento assim como as notas já quitadas. A impressão da nota fiscal avulsa somente será liberada após o pagamento da guia de recolhimento ISS da NFSA-e.

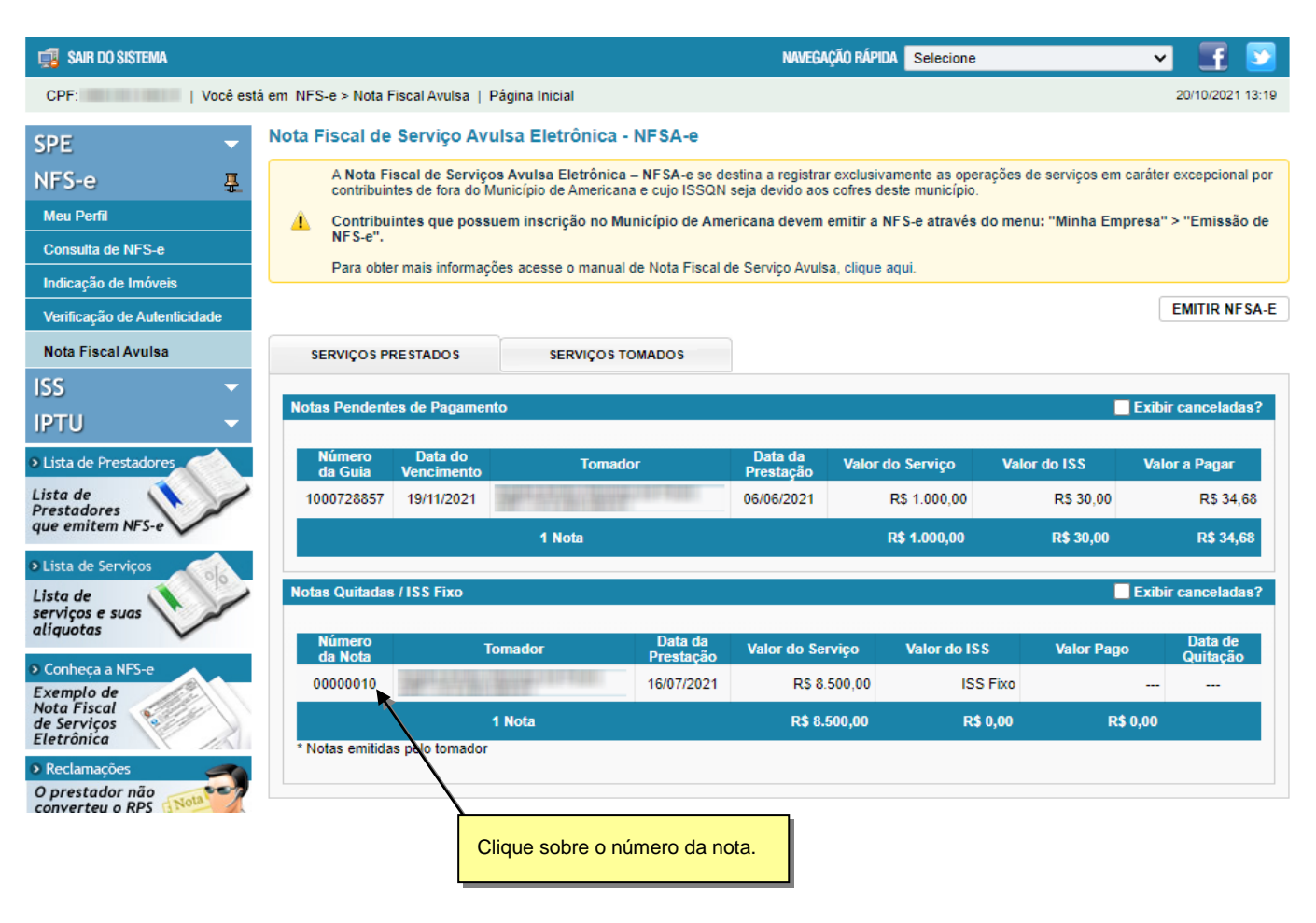

Para visualizar a NFSA-e: Clique no número da nota.

|                                                                                                    |                                          |                             |                                                 |                                         |                          | Pa                       | ágina 10        |
|----------------------------------------------------------------------------------------------------|------------------------------------------|-----------------------------|-------------------------------------------------|-----------------------------------------|--------------------------|--------------------------|-----------------|
|                                                                                                    |                                          |                             |                                                 | ΝΟΤΑ                                    | FISC/<br>ELE             | AL DE SERV<br>FRÔNICA (N | /IÇO\$<br>IFS-e |
|                                                                                                    | Nota Fiscal                              | de Serv                     | iços Avuls                                      | a - NFSA-e                              | •                        |                          |                 |
|                                                                                                    |                                          |                             |                                                 |                                         |                          |                          |                 |
| <b>A</b>                                                                                                    | O cancelamento de un<br>Esta nota já foi | na Nota Fiso<br>quitada. So | ATENÇAO!<br>cal de Serviço /<br>olicite o cance | Avulsa Eletrôni<br>Iamento à fise       | ca é irreve<br>alização. | ersível!                 |                 |
| Ģ                                                                                                    | IMPRIMIR NFSA-e                          | VISUALI                     | ZAR GUIA                                        | FECH                                    | AR                       | )                        |                 |
| No.                                                                                                    | MUNIC                                    | ÍPIO DI                     | E AMERI                                         | CANA                                    |                          |                          |                 |
|                                                                                                    | CRETA                                    | RIA MUNI                    | CIPAL DE F                                      | AZENDA                                  |                          |                          |                 |
| Clique para imprimir a                                                                                        | ANFSA-e DE SER                           |                             |                                                 | ETRÔNIC                                 |                          |                          |                 |
| ~                                                                                                    |                                          |                             |                                                 |                                         | Clique pa                | ara visualizar a gula    |                 |
| Número da Nota                                                                                                | Data da Prestação d                      | o Servico                   | Data e Hora d                                   | a Emissão                               | referente                | a NFSA-e exibida.        | 6               |
| 00000011                                                                                                    | 16/07/20                                 | 21                          | 19/10/20                                        | 21 08:58:2                              |                          | SUDK-AVOA                |                 |
|                                                                                                    | PRE                                      | STADOR                      | DE SERVIC                                       | os                                      |                          |                          |                 |
| CPF/CNPJ:                                                                                                    |                                          |                             | In                                              | scrição Municip                         | al:                      |                          |                 |
| Nome/Razão Social:                                                                                            |                                          |                             |                                                 |                                         |                          |                          |                 |
| Endereço:                                                                                                    |                                          |                             |                                                 |                                         |                          |                          |                 |
|                                                                                                    |                                          |                             | 1.15                                            |                                         |                          |                          |                 |
| Município: Americana                                                                                          |                                          |                             | Ut                                              | SP                                      |                          |                          |                 |
| Municipio: Americana                                                                                          | TO                                       | MADOR                       | DE SERVIÇO                                      | SP<br>S                                 |                          |                          | $\neg$          |
| Municipio: Americana<br>Nome/Razão Social:                                                                    | то                                       | MADOR                       | DE SERVIÇO                                      | S SP                                    |                          |                          | $\neg$          |
| Nome/Razão Social:                                                                                            | то                                       | MADOR                       | DE SERVIÇO                                      | SP<br>S                                 | al:                      |                          |                 |
| Nome/Razão Social:<br>CPF/CNPJ:<br>Endereço:                                                                  | то                                       | MADOR                       | DE SERVIÇO                                      | SP<br>Sserição Municip                  | al:                      |                          |                 |
| Município: Americana<br>Nome/Razão Social:<br>CPF/CNPJ:<br>Endereço:<br>Município:                            | то                                       |                             | DE SERVIÇO<br>In:<br>E-mail:                    | SP<br>S                                 | al:                      |                          |                 |
| Município: Americana<br>Nome/Razão Social:<br>CPF/CNPJ:<br>Endereço:<br>Município:                            | TO                                       | UF:<br>MINAÇÃO              | DE SERVIÇO<br>In:<br>E-mail:<br>DOS SERV        | SP<br>Scrição Municip<br>VIÇOS          | al:                      |                          |                 |
| Municipio: Americana<br>Nome/Razão Social:<br>CPF/CNPJ:<br>Endereço:<br>Município:                            | DISCRI                                   | UF:<br>MINAÇÃO              | DE SERVIÇO<br>In:<br>E-mail:<br>DOS SERV        | SS<br>Scrição Municip                   | al:                      |                          |                 |
| Municipio: Americana<br>Nome/Razão Social:<br>CPF/CNPJ:<br>Endereço:<br>Município:<br>SEM EFEITO LEGAL        | TO<br>DISCRI<br>- AMBIENTE DE HOMO       | UF:<br>LOGAÇÃO              | E-mail:                                         | r: SP<br>DS<br>scrição Municip<br>/IÇOS | a:                       |                          |                 |
| Municipio: Americana<br>Nome/Razão Social:<br>CPF/CNPJ:<br>Endereço:<br>Município:<br>SEM EFEITO LEGAL<br>2/3 | TO<br>DISCRI<br>- AMBIENTE DE HOMO       | UF:<br>UF:<br>MINAÇÃO       | E-mail:                                         | SS<br>Scrição Municip                   | a:                       |                          |                 |

### ✓ Observação Importante

 O prestador ou tomador de serviço somente poderá cancelar a nota fiscal avulsa antes do pagamento da guia. Após o pagamento, somente a Gerência de Fiscalização Tributária poderá cancelar.

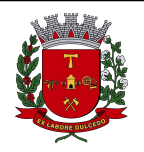

Nota Fiscal de Serviços Avulsa - NFSA-e

### 2. Consulta de Guias

Na tela de nota fiscal avulsa é possível visualizar as guias pendentes de pagamento, canceladas e quitadas. A tela somente exibirá as guias não canceladas, sendo necessário habilitar as visualizações das guias canceladas clicando no check-box **Exibir canceladas**?

Para visualizar as guias pendentes, clique sobre o número da guia.

Para visualizar as guias quitadas, siga os passos do item 1.2 deste manual.

#### Nota Fiscal de Serviço Avulsa Eletrônica - NFSA-e

A Nota Fiscal de Serviços Avulsa Eletrônica – NFSA-e se destina a registrar exclusivamente as operações de serviços em caráter excepcional por contribuintes de fora do Município de Americana e cujo ISSQN seja devido aos cofres deste município.

Contribuintes que possuem inscrição no Município de Americana devem emitir a NFS-e através do menu: "Minha Empresa" > "Emissão de NFS-e".

Para obter mais informações acesse o manual de Nota Fiscal de Serviço Avulsa, clique aqui

| SERVIÇOS PI       | RESTADOS                                                                                                    | SERVIÇOS T                | OMADOS               |                      | Exibir as | guias pender | ites             | EMITIR NFS          |
|-------------------|----------------------------------------------------------------------------------------------------|---------------------------|----------------------|----------------------|-----------|--------------|------------------|---------------------|
| otas Pendent      | es de Pagamen                                                                                                    | to                        |                      |                      | cancelad  |              |                  | Exibir canceladas   |
| Número<br>da Guia | Data do<br>Vencimento                                                                                                    | Tomado                    | pr                   | Data da<br>Prestação | Valor (   | do Serviço   | Valor do ISS     | Valor a Pagar       |
| 1000728857        | 19/11/2021                                                                                                    | Martin Lang               | 10000                | 06/06/2021           |           | R\$ 1.000,00 | R\$ 30,00        | R\$ 34,6            |
|                   |                                                                                                    | 1 Nota                    |                      |                      |           | R\$ 1.000,00 | R\$ 30,00        | R\$ 34,68           |
| otas Quitadas     | s / ISS Fixo                                                                                                    |                           |                      |                      |           |              |                  | Exibir canceladas   |
| Número<br>da Nota | T                                                                                                    | omador                    | Data da<br>Prestação | Valor do Se          | гчіçо     | Valor do ISS | S Valor Page     | Data de<br>Quitação |
| 00000010          | Service of the service of the servic | 100 million (100 million) | 16/07/2021           | RS 8                 | .500,00   | ISS          | Fixo             |                     |
|                   | •                                                                                                    | 1 Nota                    |                      | R\$ 8.               | 500,00    | R\$          | 0,00 R <b>\$</b> | 0,00                |
| Notas emitida     | as pelo tomador                                                                                                    |                           |                      |                      |           |              |                  |                     |
|                   |                                                                                                    |                           |                      |                      |           |              |                  |                     |
|                   |                                                                                                    |                           | Exibi                | r as notas car       | nceladas  |              |                  |                     |
|                   |                                                                                                    |                           |                      |                      |           |              |                  |                     |
|                   |                                                                                                    |                           |                      |                      |           |              |                  |                     |
|                   |                                                                                                    |                           |                      |                      |           |              |                  |                     |
|                   |                                                                                                    |                           |                      |                      |           |              |                  |                     |

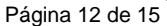

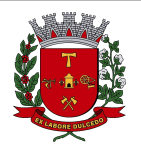

Nota Fiscal de Serviços Avulsa - NFSA-e

### 3. Cancelamento de guia e NFSA-e

### 3.1. Cancelamento de guia pendente

Para cancelar a guia e uma NFSA-e emitida, acesse o menu "Nota Fiscal Avulsa" e clique no número da guia.

Nota Fiscal de Serviço Avulsa Eletrônica - NFSA-e

A Nota Fiscal de Serviços Avulsa Eletrônica – NFSA-e se destina a registrar exclusivamente as operações de serviços em caráter excepcional por contribuintes de fora do Município de Americana e cujo ISSQN seja devido aos cofres deste município. Contribuintes que possuem inscrição no Município de Americana devem emitir a NFS-e através do menu: "Minha Empresa" > "Emissão de Δ. NFS-e". Para obter mais informações acesse o manual de Nota Fiscal de Serviço Avulsa, clique aqui EMITIR NFSA-E SERVIÇOS PRESTADOS SERVIÇOS TOMADOS Notas Pendentes de Pagamento Exibir canceladas? Data do Data da Número Valor a Pagar Tomador Valor do Serviço Valor do ISS Presta da Guia Venci 1000728857 19/11/2021 06/06/2021 R\$ 1.000,00 R\$ 30,00 R\$ 34,68 1 Nota R\$ 1.000,00 R\$ 30,00 R\$ 34,68 Notas Quitadas / ISS Fixo Exibir canceladas? Data da Data d Tomador Valor do ISS Valor do Serviço Valor Pago Prestação Quitação 00000010 16/07/2021 R\$ 8.500,00 ISS Fixo R\$ 8.500,00 R\$ 0,00 R\$ 0,00 1 Nota \* Notas emitidas pelo tomador

O sistema apresentará a guia da NFSA-e para conferência com as seguintes opções. Clique no botão "**Cancelar Guia e NFSA-e**" e confirme o cancelamento.

| EXPORTAR PARA PDF     |                             |                                          |                                          |
|-----------------------|-----------------------------|------------------------------------------|------------------------------------------|
|                       | ALTERAR DATA PARA PAGAMENTO | CANCELAR GUIA E NFSA-E                   | VOLTAR                                   |
| 2ão o cistomo ovibir  |                             | Clique para cancelar a quia.             |                                          |
| çao, o sistema exidir | a a guia cancelada.         |                                          |                                          |
|                       |                             |                                          |                                          |
|                       |                             |                                          |                                          |
|                       |                             |                                          |                                          |
|                       | ção, o sistema exibir       | ção, o sistema exibirá a guia cancelada. | ção, o sistema exibirá a guia cancelada. |

| A A A A A A A A A A A A A A A A A A A                                                                                                    |                                                                                                    | Página 13 de 15                                               |
|----------------------------------------------------------------------------------------------------|----------------------------------------------------------------------------------------------------|---------------------------------------------------------------|
|                                                                                                    | NOTA FIS<br>EL                                                                                                    | CAL DE SERVIÇOS<br>ETRÔNICA (NFS-e)                           |
| Nota Fis                                                                                                    | cal de Serviços Avulsa - NFSA-e                                                                                         |                                                               |
| Para imprimir est<br>IMPRIMIR<br>PREFEITURA MUNICIPAL<br>SECRETARIA MUNICIPAL<br>Guia de Recolhimento de                                                           | e documento, aperte o Botão abaixo "IMPRIMIR".<br>EXPORTAR PARA .PDF VOLTAR<br>DE AMERICANA<br>DE FAZENDA<br>ISS NFSA-e |                                                               |
| CPF / CNPJ NOME / RAZÃO SOCIAL                                                                                                    |                                                                                                    | (=) VALOR PRINCIPAL (R\$)                                     |
| INSCRIÇÃO GUA                                                                                                    | COMPETÊNCIA<br>FEV (2022                                                                                                | (+) CORREÇÃO (R\$)<br>9.33                                    |
| ATIVIDADE ECONÓMICA<br>212405 - Analista de desenvolvimento de sistemas                                                                                            | 1. 2. 7. 2. 2.                                                                                                    | (+) JUROS DE MORA (R\$)<br>6,09                               |
| (+) TOTAL DE RECEITAS (R\$)<br>20.000,00 (+) TOTAL DE DEDUC                                                                                                    | CÕES (R\$) (=) BASE DE CÁLCULO (R\$)<br>20.000,00                                                                       | (+) MULTA (R\$) 60,93                                         |
| (=) ISS SEM INCENT. (R\$) (-) CREDITO (R\$) (-) ABATIMENT<br>600,00 0,00 0,00 0,00                                                                                 | 0 (R\$) (+) CONTRAP. INCENT. (R\$) (=) VALOR PRINCIPAL (R\$)<br>0,00 (00,00)                                            | (-) DESCONTOS (R\$)<br>0,00                                   |
| OBSERWAÇÕES                                                                                                    |                                                                                                    | (+) TAXA DE EXPEDIENTE (R\$)<br>0,00                          |
|                                                                                                    |                                                                                                    | (=) VALOR A PAGAR (R\$) 676,35                                |
|                                                                                                    |                                                                                                    | 19/05/2022                                                    |
|                                                                                                    |                                                                                                    |                                                               |
| BANCO DO BRASIL SA                                                                                                    | 21 45 781 176/0001-66                                                                                                   | Recibo do Pagador                                             |
| AVENIDA BRASIL Nº 85, CENTRO, AM                                                                                                    | ERICANA - SP - CEP.: 13.465-901 - AMERICANA/SP                                                                          | 19/05/2022<br>AGÉNCIA/CÓDIGO BENEFICIÁRIO                     |
| 28473200078377900 1000783775<br>(=) VALOR DOCUMENTO (-) DEDUÇÕES                                                                                                   | B DAM 11/05/2022                                                                                                    | 0319-0 / 60629-4<br>(=) VALOR COBRADO                         |
| 676,35                                                                                                    |                                                                                                    |                                                               |
| SANCO DO BRASIL SA  001-9 001                                                                                                    | AUTENTICAÇÃO MECÂNICA<br>190.00009 02847.320005 78377.90017                                                             | 6 6 89900000067635                                            |
| LOCAL DE PAGAMENTO<br>Pagáyel em gualquer banco até o vencimento.                                                                                                  |                                                                                                    | VENCIMENTO 19/05/2022                                         |
| BENEFICIÁRIO Prefeitura Municipal de Americana - CNF<br>AVENIDA BRASIL Nº 85, CENTRO, AM                                                                           | PJ 45.781.176/0001-66<br>ERICANA - SP - CEP.: 13.465-901 - AMERICANA/SP                                                 | AGÉNCIA/CÓDIGO BENEFICIÁRIO<br>0319-0 / 60629-4               |
| DATA DOCUMENTO<br>11/05/2022 NÚMERO DO DOCUMENTO<br>1000783779                                                                                                    | ESPÉCIE DOC. ACEITE DATA FROCESSAMENTO<br>DAM IN 11/05/2022                                                             | NOSSO NÚMERO<br>28473200078377900                             |
| USO DO BANCO CARTEIRA ESPÉCIE QUAN                                                                                                    | NTIDADE VALOR                                                                                                    | (=) VALOR DO DOCUMENTO 676,35                                 |
| INSTRUÇÕES                                                                                                    |                                                                                                    | (-) DESCONTOS                                                 |
| COBRANÇA COM REGISTRO<br>NÃO RECEBER SE VENCIDO OU COM DESCONTO<br>FINALIDADE: ISSQN MENSAL<br>COMPETÊNCIA: FEV / 2022<br>INSCRIÇÃO:<br>BASE DE CÁLCULO: 20.000,00 | OS SEM AUTORIZAÇÃO                                                                                                    | (+) JUROS/MULTA<br>(+) OUTROS ACRÉSCIMOS<br>(+) VALOR COBRADO |
| PAGADOR                                                                                                    |                                                                                                    |                                                               |
|                                                                                                    |                                                                                                    |                                                               |
| SACADOR/AVALISTA                                                                                                    | AUTENTICAÇÃ                                                                                                    | MECANICA/FICHA DE COMPENSAÇÃO                                 |
|                                                                                                    |                                                                                                    | S. /                                                          |
|                                                                                                    |                                                                                                    |                                                               |

### 3.2. Cancelamento de guia quitada

Após o pagamento do ISS, o cancelamento da guia e NFSA-e somente será efetivado pela Gerência de Fiscalização Tributária. O contribuinte deve comparecer à Secretaria Municipal de Fazenda e solicitar o cancelamento.

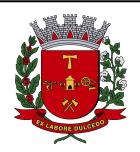

Nota Fiscal de Serviços Avulsa - NFSA-e

### 4. Alteração de data para pagamento

Nos casos em que o emissor perca o prazo para pagamento da guia de recolhimento, é possível informar uma nova data para o pagamento, os valores de acréscimos serão calculados automaticamente pelo sistema.

Para alterar a data de pagamento, selecione uma guia pendente e clique na opção "Alterar Data para Pagamento".

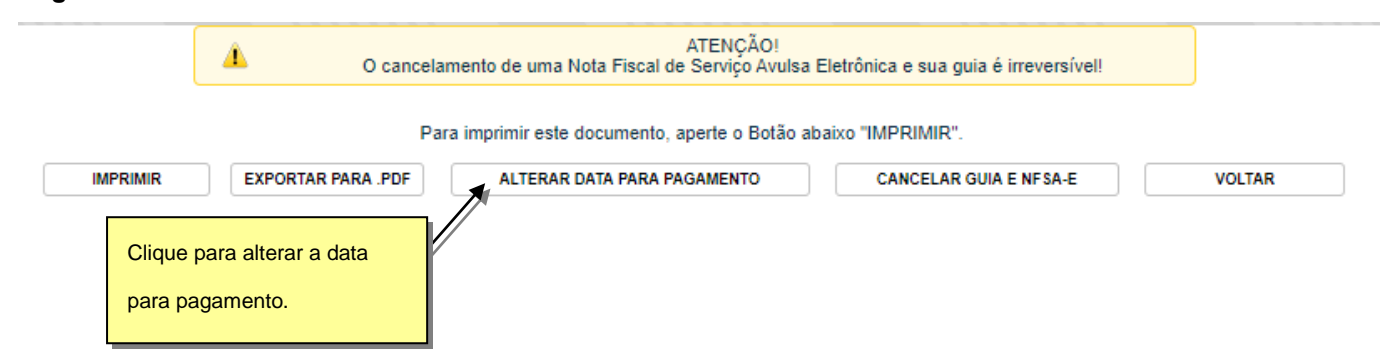

O sistema exibirá uma tela para que seja informado a nova data para o pagamento da guia. Informe uma data para o pagamento e clique em Calcular.

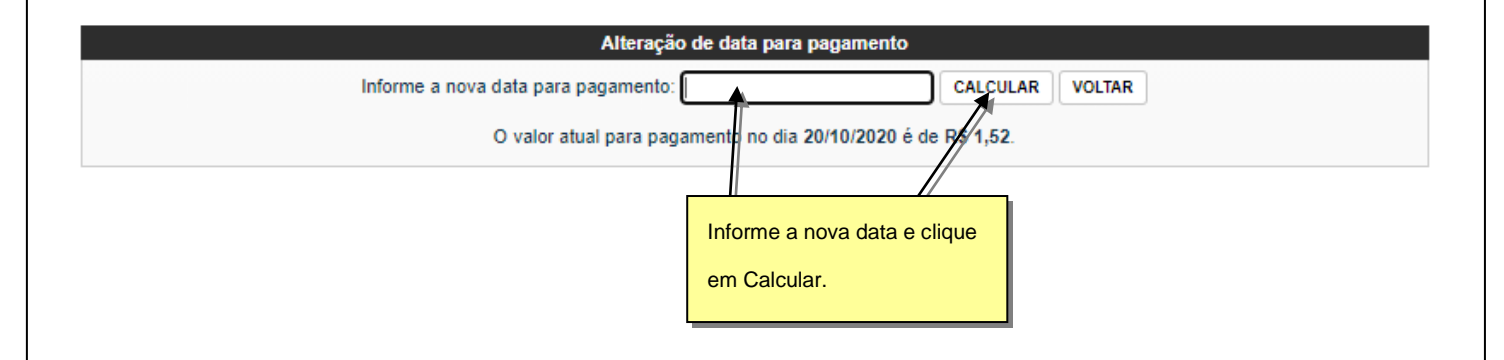

Após o cálculo, será exibido os valores referente a data antiga e a nova data. Lembrando que o sistema irá sugerir sempre a melhor data para pagamento, ou seja, se o valor para pagamento entre os dias 12/06/2018 e 11/07/2018 forem os mesmos (exemplo abaixo), o sistema sugere a data mais distante. Permitindo que a guia seja paga até a data limite.

|   | Página 1                                                                                                    | 5 de 15   |
|---|----------------------------------------------------------------------------------------------------|-----------|
|   | NOTA FISCAL DE SERVIÇO<br>ELETRÔNICA (NFS-                                                                                                    | )S<br>∙e) |
|   | Nota Fiscal de Serviços Avulsa - NFSA-e                                                                                                    |           |
|   | Alteração de data para pagamento                                                                                                    |           |
|   | Informe a nova data para pagamento: 12/06/2018                                                                                                    |           |
|   | O valor atual para pagamento no dia 11/06/2018 é de R\$ 154,95.<br>O valor para pagamento no dia 11/07/2018 é de R\$ 156,04.                                         |           |
|   | INFORMAR NOVO VENCIMENTO CONFIRMAR                                                                                                    |           |
| Â | A próxima data para vencimento após 12/06/2018 é 11/07/2018.<br>O valor dos encargos devidos serão os mesmos para gualquer vencimento entre 12/06/2018 e 11/07/2018. |           |

Após a confirmação da data, a guia com os valores atualizados estará disponível para impressão.